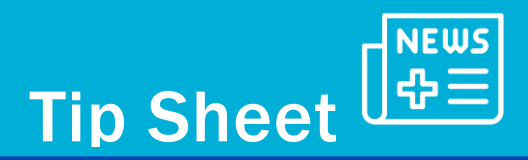

## **MyChart® Communication Preferences**

This tipsheet will review how a patient can update their communication preferences in MyChart.

## **Patient's Perspective:**

From the MyChart Welcome page use the **Menu** button > **Account Settings** > **Communication Preferences**.

|   | MyChart                                                                              |                                           |                               |                   |              |                    |                  | M <u>yCha</u> rt 🛞 -   | B Bob - | <del>}</del> |
|---|--------------------------------------------------------------------------------------|-------------------------------------------|-------------------------------|-------------------|--------------|--------------------|------------------|------------------------|---------|--------------|
|   |                                                                                      |                                           |                               | Welcome           | e, Bob! 🐵    |                    |                  |                        |         |              |
|   |                                                                                      | Schedule an<br>Appointment                | Messages                      | Visits            | Lest Results | Medications        | Letters          |                        |         |              |
| • | Your email address and mobile pho<br>we can reach you at bobmychart@p                | me number have bee<br>gmail.com and 416-8 | en changed. We ne<br>13-1500. | eed to verify tha | t Verity (   | contact info       | Care Team and    | l Recent Provider      | s       |              |
|   | there is new information to view at The Hospital for Sick Children (SickKids) - POC. |                                           |                               |                   | Jump to I    | e<br>inked account | age Pediatric Al | Sk Ambulatory<br>lengy |         | 1            |
|   |                                                                                      |                                           |                               |                   |              |                    | Nurse Nu         | rse S                  |         |              |

Patients can view contact information and basic notification settings. Patients can choose to completely opt in or opt out of the communication.

For example, if a patient would only like to receive text message notifications, they would toggle the email option off.

When making updates to communication preferences always remember to click the Save Changes button.

| Communication Preferences<br>Nease note: 🗸                                      | Detaile                                                   |   |
|---------------------------------------------------------------------------------|-----------------------------------------------------------|---|
| Contact Information<br>Email                                                    | Appointments                                              | ~ |
| bobmychart@gmail.com<br>Mobile phone<br>416-813-1500 Device contact information | Messages<br>Email, Text message                           | ~ |
| Settings                                                                        | Health<br>Email, Text message                             | ~ |
| 23 of 23 notifications turned on                                                | Questionnaires<br>Email, Text message                     | ~ |
| Mail<br>0 of 1 notifications turned on                                          | Account Management<br>Email, Text message                 | ~ |
|                                                                                 | To Do (for SickKids Hospital only)<br>Email, Text message | ~ |

View specific notification settings under Details.

SickKids Epic Training Team - MyChart® is a registered trademark of Epic Systems Corporation.

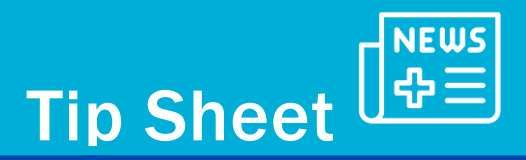

Patients can edit their notification settings based on notification types, such as notifications for Appointments, Messages, health, questionnaires, account management, and To-do lists to change their communication preferences.

MyChart 😑 Menu 🏠 MyChart 🛞 - 🖪 Bob -**Communication Preferences** Please note: 🗸 General Details Contact Information Appointments Email, Mail bobmychart@gmail.com Messages 416-813-1500 Email, Text message **Review contact information** Health Settings ~ 🖂 Email 23 of 23 notifications turned on Notifications when new information is available about your care. Email Text message 9 of 16 notifications turned on ~ ) ~ • 4 of 4 notifications turned on Text message 2 of 3 notifications turned on ₫ <sup>Mail</sup> ~  $\sim$   $\bigcirc$ 1 of 1 notifications turned on Advanced settings Document to Sign Receive a notification when a document becomes available to sign Email Text message

For results, select **Health**, then select the **Advanced Settings** drop down menu.

Scroll down until you find the Test Results section.

| Test Result                                               |              |
|-----------------------------------------------------------|--------------|
| 🖂 Email                                                   | $\checkmark$ |
| Text message                                              |              |
| Receive a daily summary between 8-10 AM on a business day |              |

Decide which notifications you would like to receive specific to test results.

If patients find that they are receiving too many notifications for test results, they may decide to opt in to receive daily summaries **between 8:00 to 10:00 AM on business days.** 

By selecting this option, they will only receive one notification daily about new test results.

If new test results are posted after they have received their notification, they will not receive another notification until the next business day.

Remember to always

Save changes in the bottom of the screen.